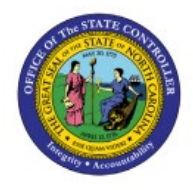

# ADDING COUNTY CODES AT DISTRIBUTION LEVEL

AP

**QUICK REFERENCE GUIDE AP-40** 

#### Purpose

The purpose of this Quick Reference Guide (**QRG**) is to provide step by step explanation on how to Add County Codes at Distribution Level to an invoice in the North Carolina Financial System (**NCFS**).

#### Introduction and Overview

This QRG provides an overview of how to enter county code and county name.

**Note:** County Code and County name can be entered when the user enters the invoice the first time or the user can edit an already entered / paid invoice to add country codes at the distribution level. *The below example shows how to enter county code and name after the invoice has been paid.* 

#### Adding County Code

Follow the steps to add county codes at distribution level.

- 1. Log in to the NCFS portal with your credentials to access the system.
- 2. Click the **Payables** tab. Click the **Invoices** app.

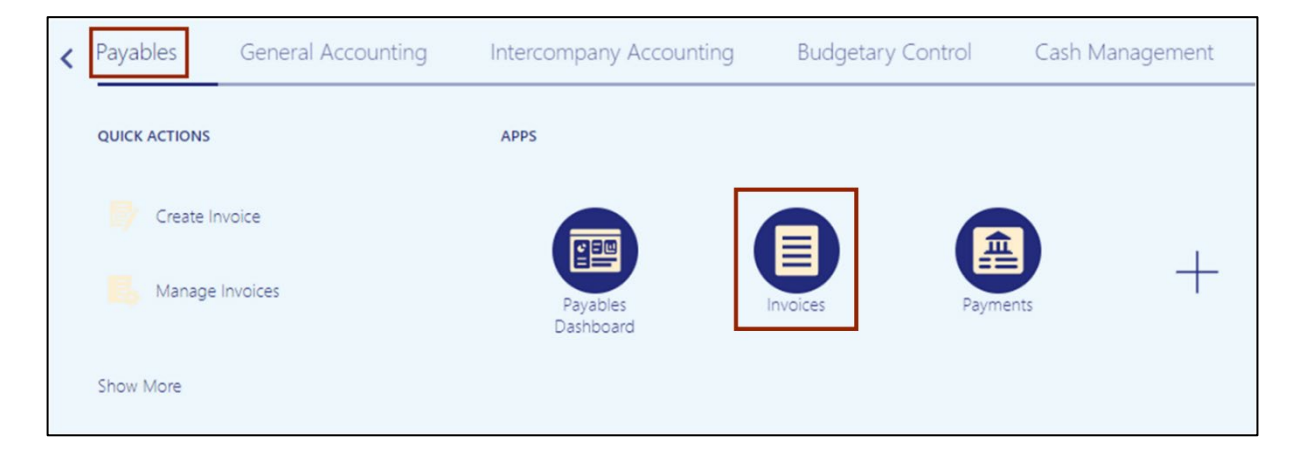

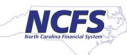

3. Click the Tasks [ 📃 ] icon. On the Tasks pane, click the Manage Invoices.

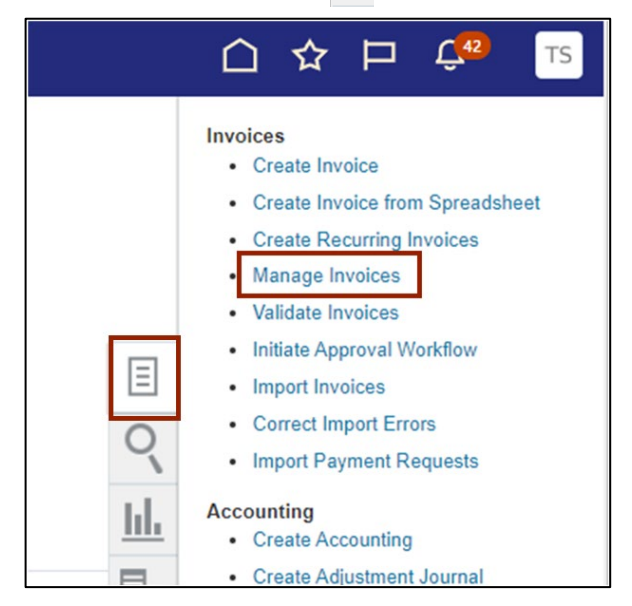

4. The **Manage Invoices** page opens. On the **Search: Invoice** section, enter the required fields. Click the **Search** button.

| Manage Invoices (? | )                    |        |   |                    |              |                 | Done        |
|--------------------|----------------------|--------|---|--------------------|--------------|-----------------|-------------|
| Search Results     |                      |        |   |                    |              |                 |             |
| A Search: Invoice  |                      |        |   | Advanced           | Saved Search | All Invoices    | ~           |
|                    |                      |        |   |                    |              | ** At least one | is required |
|                    | Business Unit        |        | • | ** Supplier Number |              |                 |             |
|                    | * Invoice Number     | 91430  |   | Supplier Site      |              |                 |             |
|                    | Invoice Amount       |        |   | Taxpayer ID        |              |                 |             |
|                    | ** Invoice Date      | m/d/yy | 6 | ** Invoice Group   |              |                 |             |
| 1                  | ** Supplier or Party |        | Q |                    |              |                 |             |
|                    |                      |        |   |                    | Se           | earch Reset     | Save        |

5. Click the invoice number link to view details of the invoice.

| Invoice Number | Invoice Date | Creation Date   | Supplier or Party  | Supplier<br>Site |
|----------------|--------------|-----------------|--------------------|------------------|
| 1016824-0-CORR | 3/9/23       | 1/26/24 9:24 AM | FORMS & SUPPLY INC | R.46PT.A         |
| 1041496-0      | 4/4/23       | 1/24/24 3:27 PM | FORMS & SUPPLY INC | R.52PT.A         |
| 1083169-0      | 5/24/23      | 1/26/24 9:06 AM | FORMS & SUPPLY INC | R.46PT.A         |
| 1087151-3      | 6/2/23       | 1/24/24 11:07   | FORMS & SUPPLY INC | R.52PT.A         |
| 1087151-4      | 6/30/23      | 1/24/24 11:11   | FORMS & SUPPLY INC | R.52PT.A         |
| 1113621-2      | 7/24/23      | 1/24/24 1:01 PM | FORMS & SUPPLY INC | R.52PT.A         |
| 1113621-3      | 7/28/23      | 1/24/24 1:07 PM | FORMS & SUPPLY INC | R.52PT.A         |
| 1116209-0      | 7/31/23      | 1/24/24 11:13   | FORMS & SUPPLY INC | R.52PT.A         |

6. Click the Actions dropdown and select Edit.

| Manage Invoices (2)                            |                                    |                     |            |                       |                  |            |
|------------------------------------------------|------------------------------------|---------------------|------------|-----------------------|------------------|------------|
| Search Results 1016824-0-CORR 1041496-0        |                                    |                     |            |                       |                  |            |
| Invoice Details                                |                                    |                     |            | Validated             | Actions - Save   | Save and C |
| Invoice Date                                   | 4/4/23                             | Invoice Amount      | 206.32 USD | Business Uni          | Edit             | LT CO      |
| Invoice Type                                   | Standard                           |                     |            | Payment Business Unit | Check Funds      | ULT CO     |
| Supplier or Party                              | FORMS & SUPPLY INC                 | Applied Prepayments | 0.00 USD   | Payment Terms         | Validate         |            |
| Supplier Site                                  | R 52PTA                            | Unpaid Amount       | 206.32 USD | Payment Currency      | Request Override |            |
| Address                                        | PO BOX 563953, CHARLOTTE, NC-28256 | Holds               |            | Attachments           | Approval         | , + ×      |
|                                                |                                    | Notes               | D.         |                       | Cancel Invoice   |            |
|                                                |                                    |                     |            |                       | Post to Ledger   |            |
| Lines Holds and Approvals Payments Installment | Distribution Details               |                     |            |                       | Account in Draft |            |

7. Invoice is now editable, expand the arrow in the Lines section to view all details.

**Note:** If the invoice is being entered the first time, you can follow the below steps to add County Code and Name.

| ▶ Lines ⑦ | Match Invoice Lines | × © |
|-----------|---------------------|-----|
| Taxes     |                     |     |
| Totals    |                     |     |
|           | Items<br>206.32     |     |

8. All the line details will be displayed, click on the **Distribution** button.

| ⊿ Li    | ines 🕐     | Match Invoice Lines  | s 🗸 🕤          |                         |                   |
|---------|------------|----------------------|----------------|-------------------------|-------------------|
| View    | • +        | 目 × 押 辱              | Detach         | Allocate  Cancel Line   | Distributions     |
| Distrit | oution Bud | Igetary Control Refe | erence Tax Pur | chase Order Asset Proje | ct                |
|         |            |                      |                |                         | D                 |
|         | * Number   | * Туре               | * Amount       | Distribution Set        | Distribution Comb |
|         | 1          | Item                 | 17.52          |                         |                   |
|         | 2          | Item                 | 27.90          |                         |                   |
|         | 3          | Item                 | 8.38           |                         |                   |
|         | 4          | Item                 | 152.52         |                         |                   |

9. The Manage Distribution window will be displayed, scroll to the right, and click on the **Details** icon.

| 1 | lanag   | e D   | istributions   |              |        |                 |      |         |                    |             |                          |                     |                             | ×       |
|---|---------|-------|----------------|--------------|--------|-----------------|------|---------|--------------------|-------------|--------------------------|---------------------|-----------------------------|---------|
|   | View •  | •     | + × 🗉          |              | )etach | Invoice Line    | •    | Reverse | Adjust Tax Recover | Check Funds | View Results             |                     |                             |         |
|   | Budgeta | ary ( | Control Status | s Purchase O | rder   | Receipt Project |      |         |                    |             |                          |                     |                             |         |
|   |         |       |                |              |        |                 | Rec  | eipt    |                    |             | Project                  |                     |                             |         |
|   | Lir     | ne    | * Distribution | * Type       |        | * Amount        | ıber | Line    | Project<br>Number  | Task Number | Expenditure<br>Item Date | Expenditure<br>Type | Expenditure<br>Organization | Details |
|   | 1       |       | 1              | Item         | ~      | 17.52           |      |         |                    |             |                          |                     |                             |         |
|   |         |       |                |              |        |                 | 4    |         |                    |             |                          |                     |                             | Þ       |

10. Edit Distribution 1 window will be displayed, you can now select the **Distribution County Code and Distribution Couty Name** from the first two drop down menus.

| Edit Distribution: 1     |   | × |
|--------------------------|---|---|
| Distribution County Code | • |   |
| Distribution County Name |   | • |

11. Click on **Distribution County Code** dropdown and select the appropriate code. In this example we will select **7**.

| Edit Distribution: 1     |        | ×             |
|--------------------------|--------|---------------|
| Distribution County Code | •      |               |
| Distribution County Name |        |               |
| Context Value            | 1      | 001-Alamance  |
| Charge Type              | 2      | 002-Alexander |
|                          | 3      | 003-Alleghany |
| Line Relationship        | 4      | 004-Anson     |
| Agency                   | 5      | 005-Ashe      |
| Budget Fund              | 6      | 006-Avery     |
| Account                  | 7      | 007-Beaufort  |
| Agency Mamt Unit         | 8      | 008-Bertie    |
| Agency light one         | 9      | 009-Bladen    |
| Agency Program           | Search |               |

12. Click on **Distribution County Name** dropdown and select the related name.

| Edit Distribution: 1     |          | ×        |
|--------------------------|----------|----------|
| Distribution County Code | 7 💌      |          |
| Distribution County Name |          |          |
| Context Value            |          |          |
| Charge Type              | Beaufort | Beaufort |
|                          | Search   |          |

13. Once the Code and Name is selected, Click OK.

| Edit Distribution: 1     |          |   | × |
|--------------------------|----------|---|---|
| Distribution County Code | 7        | • |   |
| Distribution County Name | Beaufort |   | • |

14. Click **Save and Close** on the Manage Distribution window.

| Mar | age [  | Distributions  |               |            |                 |      |         |                    |                |                          |                     |                             | ×            |
|-----|--------|----------------|---------------|------------|-----------------|------|---------|--------------------|----------------|--------------------------|---------------------|-----------------------------|--------------|
| Vi  | w 🔻    | + × 3          | 11 E <b>r</b> | Detach     | Invoice Line 1  | •    | Reverse | Adjust Tax Recover | ry Check Funds | View Results             |                     |                             |              |
| Bu  | getary | Control Stat   | us Purc       | hase Order | Receipt Project |      |         |                    |                |                          |                     |                             |              |
|     |        |                |               |            |                 | Re   | ceipt   |                    |                | Project                  |                     |                             |              |
|     | Line   | * Distribution | * Туре        |            | * Amount        | nber | Line    | Project<br>Number  | Task Number    | Expenditure<br>Item Date | Expenditure<br>Type | Expenditure<br>Organization | Details      |
|     | 1      | 1              | Item          | ~          | 17.52           |      |         |                    |                |                          |                     |                             | . 📖          |
|     |        |                |               |            |                 | 4    |         |                    |                |                          |                     |                             | ÷            |
|     |        |                |               |            |                 |      |         |                    |                |                          | Distributi          | ons Total Amount            | 17.52        |
|     |        |                |               |            |                 |      |         |                    |                |                          | R                   | emaining Amount             | <b>O</b> .00 |
|     |        |                |               |            |                 |      |         |                    |                |                          | _                   | Line Amount                 | 17.52        |
|     |        |                |               |            |                 |      |         |                    |                |                          | [                   | Save and Close              | Cancel       |

15. Edit Invoice page will be displayed, click on **Save and Close**.

|             |                                     | ■ Validated Invoice Actions 	 Save Save and Close | <u>C</u> ancel |
|-------------|-------------------------------------|---------------------------------------------------|----------------|
|             |                                     | Last Saved 2/2/24                                 | 10:16 AM       |
| * Number    | 1041496-0                           | * Data 4/4/22                                     |                |
| * Amount    | USD - ¥ 206.32                      |                                                   |                |
| Turne       | Clandard                            | * Payment Terms Immediate                         |                |
| type        | olandaru 👻                          | * Terms Date 4/4/23                               |                |
| lescription | ACCT#2598735 PENDER<br>CORRECTIONAL | Requester CONYERS, ANGELA Q                       |                |
|             |                                     | Attachments PCI_4150_24012410040.pdf 🕂 💥          |                |

## Wrap-Up

This QRG provides you with step-by-step explanation on how to add county codes at the distribution level to an invoice.

### Additional Resources

#### Virtual Instructor-Led Training (vILT)

• AP101: Invoice Management